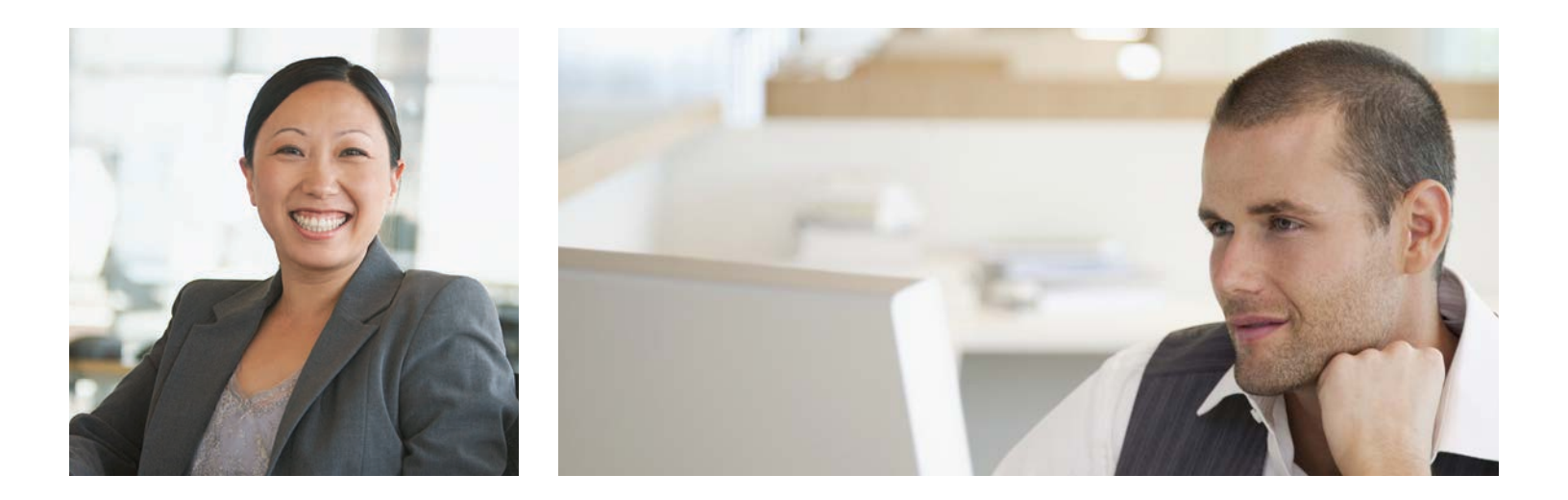

## How to Register for my|CalPERS

Not registered yet?

Go to my.calpers.ca.gov and follow these steps:

- On the Pre-Log In page, select Participant and Continue.
- 2 Select Register Now.
- Accept the terms and conditions under the Security Agreement.
- Identify yourself by providing your name, date of birth, last four digits of your Social Security number or your CalPERS Identification number.
- Answer a set of questions about your CalPERS account to verify your identity.
- 6 Create a Username and Password, and enter your email address.
- Choose a personal security image and message.
- 8 Choose your security questions and answers. It's important to choose questions and answers you will remember.
- Solution Log in to my|CalPERS.

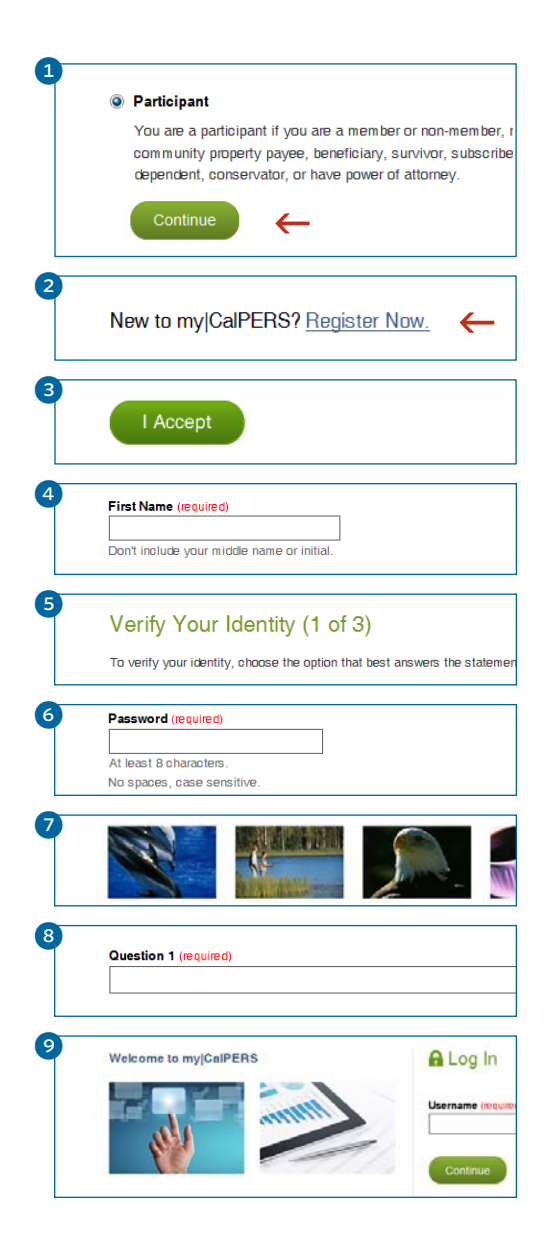

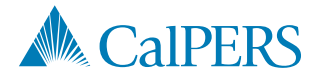

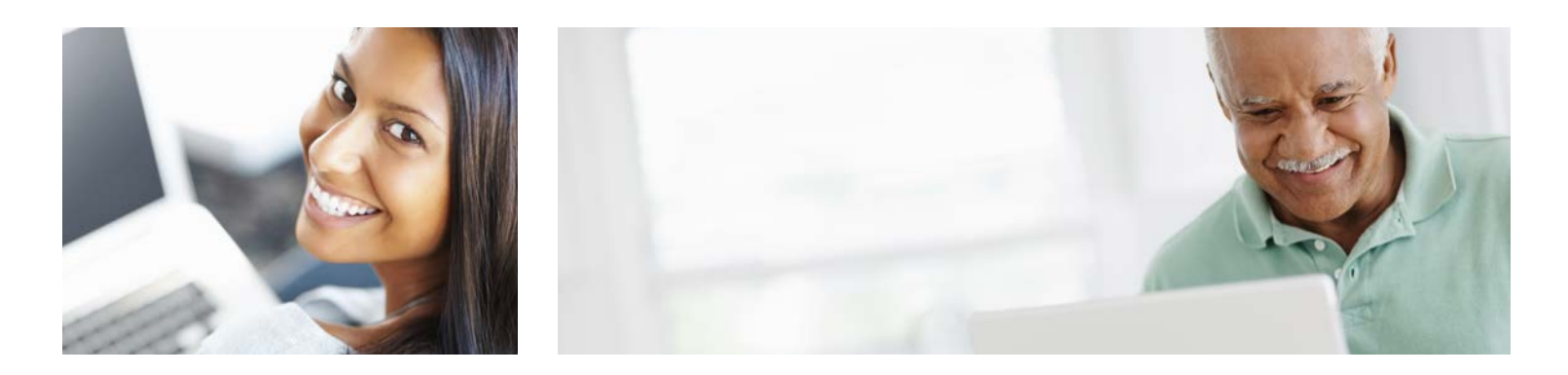

## How to Access my|CalPERS

## Can't remember your username?

- 1 Select Forgot Your Username?
- Identify yourself by providing your name, date of birth, last four digits of your Social Security number or your CalPERS Identification number.
- Select how you want to recover your username. You can choose to answer your security questions or have a temporary passcode sent to your email address or mobile number on record. Once you enter your temporary passcode, your username will appear.

## Can't remember your password?

- 1 Select Forgot Your Password?
- Identify yourself by providing your name, date of birth, last four digits of your Social Security number or your CalPERS Identification number.
- Select how you want to reset your password. You can choose to reset your password by answering your security questions or by having a temporary passcode sent to your email address or mobile number on record. Once you enter the temporary passcode, you can create a new password.

If you exceed the allowed number of attempts to validate your identity, your account will be locked to protect your security. To unlock your account, contact us at **888 CalPERS** (or **888**-225-7377).

| 1 | Username (required)                                                                                                    |
|---|----------------------------------------------------------------------------------------------------|
|   | Forgot your Username?                                                                                                    |
|   |                                                                                                    |
| 2 | Identify Yourself                                                                                                    |
|   | Complete all of the fields below so we can confirm your identity. The information you enter muscurrent Benefit Statement exactly.           |
|   | First Name (required)                                                                                                    |
|   | Don't include your middle name or initial.                                                                                                  |
|   | Last Name (required)                                                                                                    |
|   | Don't include a suffix such as Jr., Sr., I, II, etc.                                                                                        |
| 3 | Recover Your Username                                                                                                    |
|   | How would you like to recover your username? (required)                                                                                     |
|   | By Email<br>Send a passcode to sxxxxxxxxx @calers.ca.gov                                                                                    |
|   | By Phone<br>Send a passcode to XXX-XXX-2390<br>Text message fees may apply depending on your carrier.                                       |
| 6 |                                                                                                    |
|   | Password (required) Eorgot Your Password?                                                                                                   |
| 2 | Identify Yourself                                                                                                    |
|   | Complete all of the fields below so we can confirm your identity. The information you enter mu<br>current Benefit Statement <b>exactly.</b> |
|   | First Name (required)                                                                                                    |
|   | Don't include your middle name or initial.                                                                                                  |
|   | Last Name (required)                                                                                                    |
|   | Don't include a suffix such as Jr., Sr., I, II, etc.                                                                                        |
| 3 | Reset Your Password                                                                                                    |
|   | How would you like to reset your password? (required)                                                                                       |
|   | By Email     Send a passcode to sxxxxxxxx @calers.ca.gov                                                                                    |
|   | By Phone                                                                                                    |